## **COMMON ERRORS & HOW TO RESOLVE THEM**

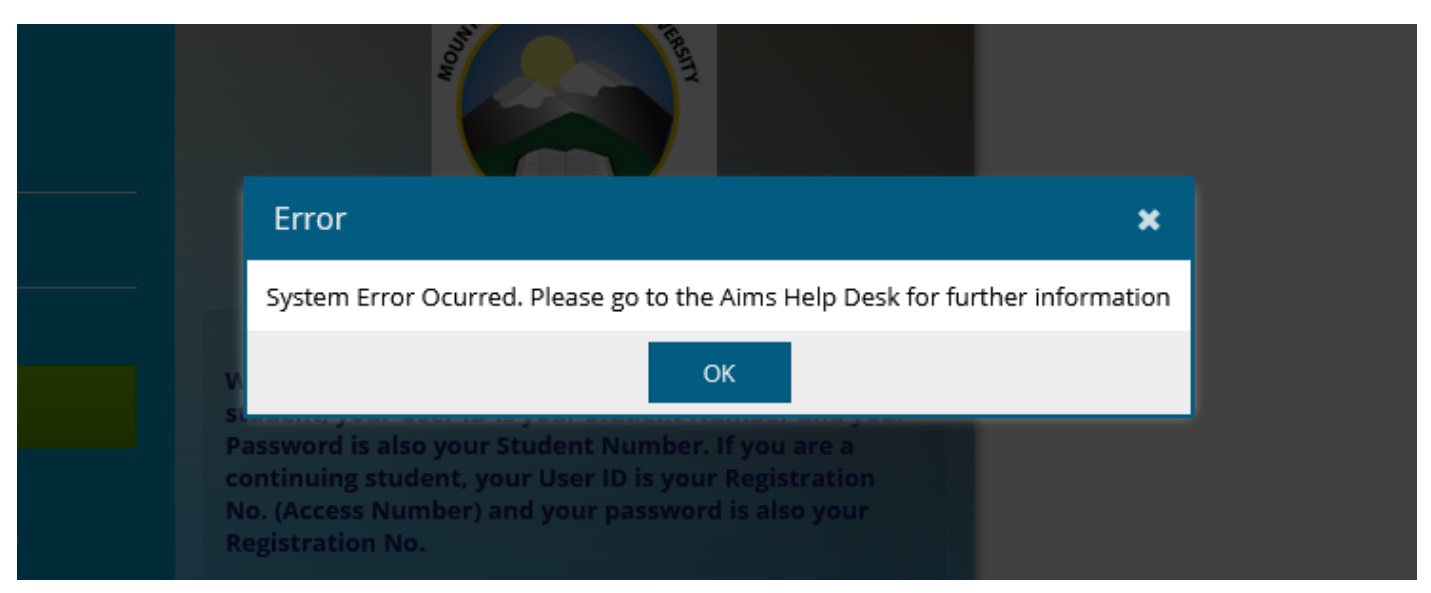

When you get the above error, it means you have entered your registration No the wrong way.

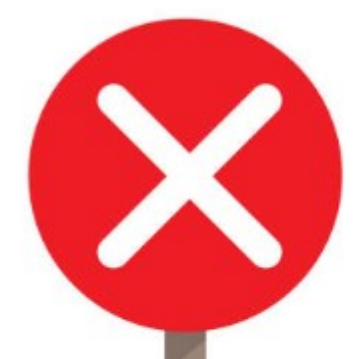

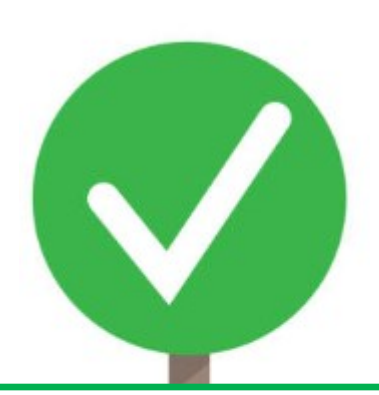

2019/U/MMU/BSCED/786

2019/U/MMU/BAED/988

2020/U/MMU/BSCED/543

2023-U-MMU-BIT-0022

2019/u/mmu/BSC.ED/786

All the above reg numbers will give you the error pictured above.

A registration number must be written with a / and with no spaces in between the characters.

For some courses their reg no has a dot (.) in the middle. Make sure it is not missed out.

Example; All preservice students in the faculty of education for the year 2019 to 2022 have their registration numbers with a dot. i.e

2019/U/MMU/BSC.ED/786

2019/U/MMU/BA.ED/988

2020/U/MMU/BSC.ED/543

If the registration number is giving you hard time, please use the student number.

## **COMMON ERRORS & HOW TO RESOLVE THEM**

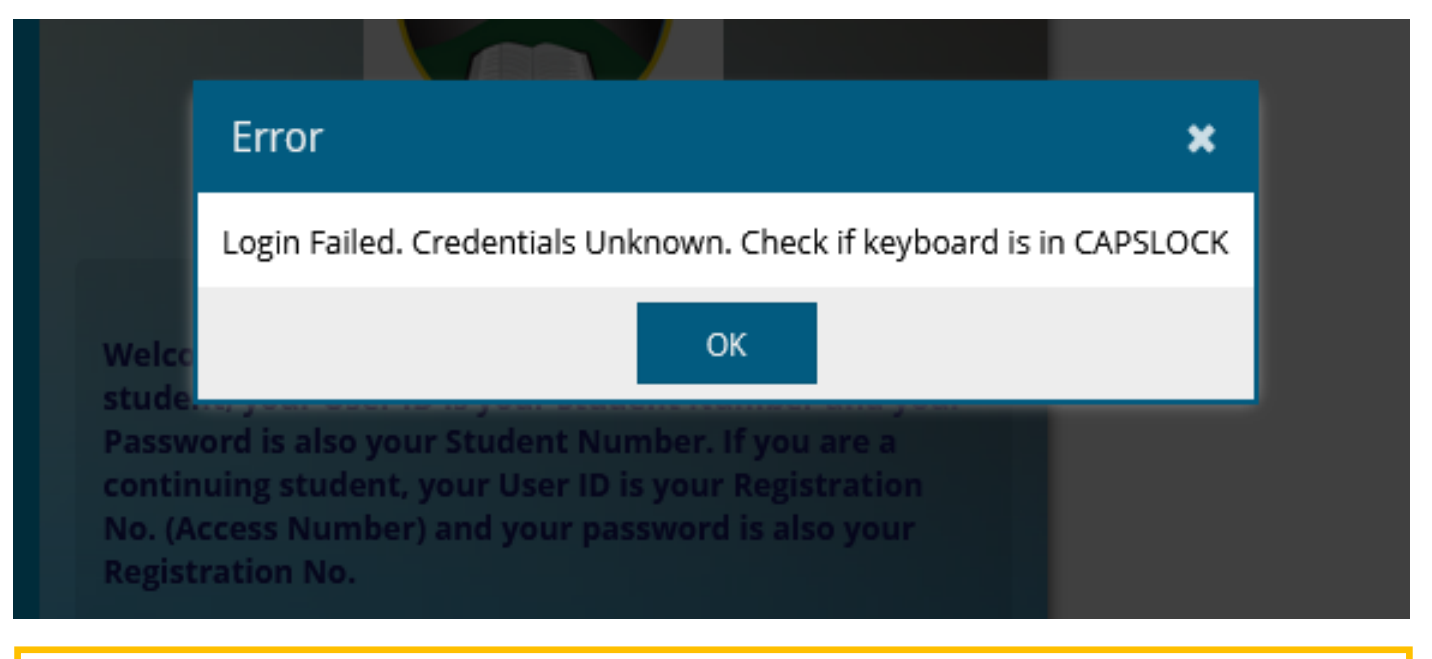

- If you get the above error, it means you have typed in a wrong password. Click ok and retype the password again.
- If you get the same error again, then most probably you have forgotten your password.
- Follow the steps below to set another one.

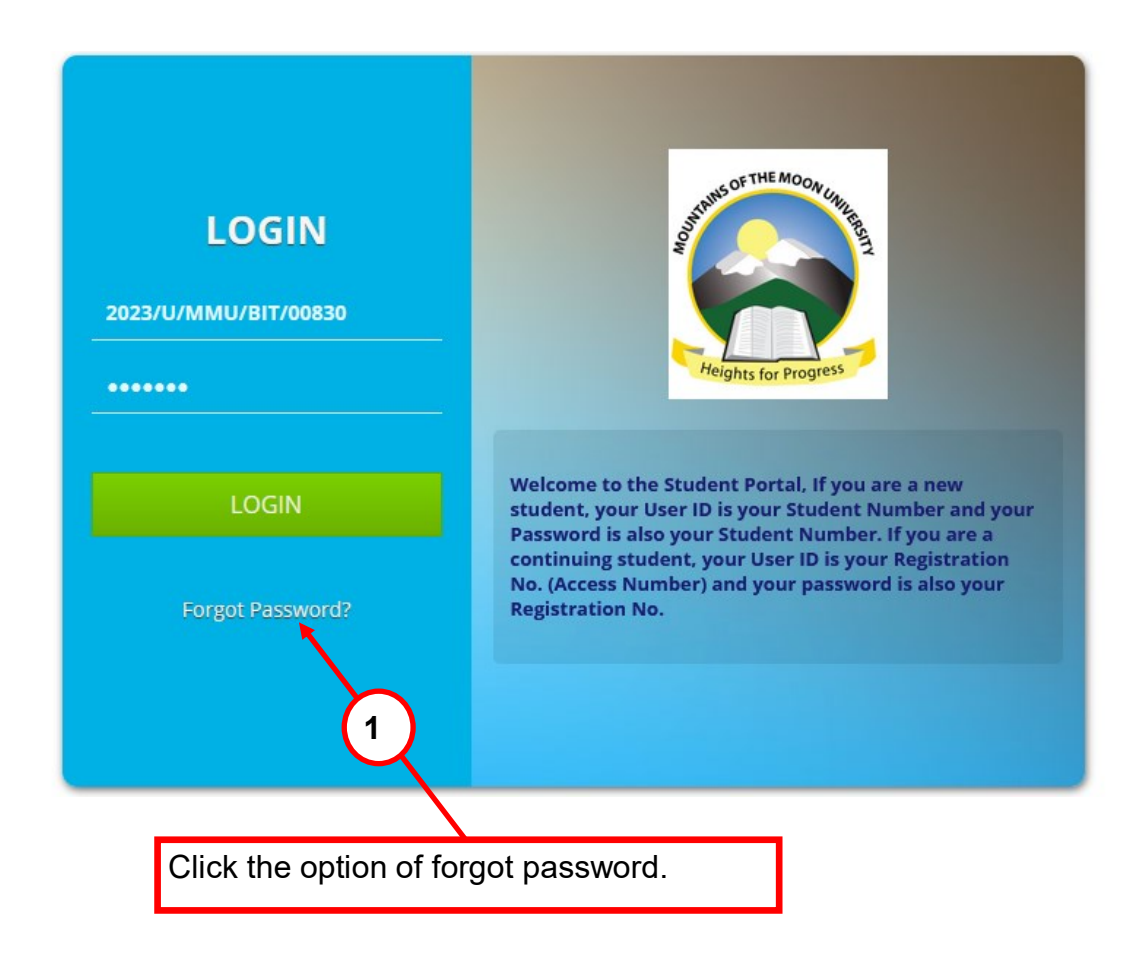

|                           | Password Recovery X                                                                                                    |                                                                                                    |
|---------------------------|----------------------------------------------------------------------------------------------------|----------------------------------------------------------------------------------------------------|
| LOGIN                     | Welcome to the Password Recovery Wizard.<br>If you already have a recovery token, fill in your User ID and the Token to continue | A Urgaid Invoices     A Urgaid Invoices     B. Payments     My Information     7. Results     8. E-volting     9. E-Library                                                             |
| 2023/U/MMU/BIT/00830      | User ID<br>Recovery Token                                                                                                    | 11. Service Requests<br>12. Help<br>NOTE: At any moment, you just<br>'menu' to get back this menu                                                                                       |
|                           | Continue >>                                                                                                    | Please enter the amount you w<br>Amount should be above UGX<br>175500 ):<br>+ 1<br>Kale Okle                                                                                            |
| LOGIN<br>Forgot Password? | If you do not have a recovery token yet, fill in your User ID to continue. A recovery Token will be sent to your email address   | 1       2       3       4       5       6         -       /       :       ;       (       )         #**       .       ,       ?       .         ABC       @       space       .       . |
|                           | 2<br>3                                                                                                    | 3                                                                                                    |
| Enter your re             | gistration number                                                                                                    | ontinue                                                                                                    |

After clicking the continue button, the system will send you a recovery token or PIN via sms to the phone number you registered or the email or both.

| Password Recovery                                                                                                    | ×                                                                  |
|----------------------------------------------------------------------------------------------------|--------------------------------------------------------------------|
| Welcome to the Password Recovery Wizard.<br>If you already have a recovery token, fill in your User ID and the To                  | ken to continue                                                    |
| DGIN<br>/BIT/00830<br>Recovery Token<br>.OGIN<br>4 If you t 5 ve a recovery token yet, fill in your User ID to contin<br>email a 5 | Continue >> The sent to your 6 Continue >> Continue >> Continue >> |
| Enter your registration number in the user ID field<br>Enter the recovery pin In the recovery token field as                       | Click continue                                                     |
| received via email or SMS                                                                                                    |                                                                    |

Mujuni Patrick 2023

| Conf | irm New Password                                                                         |  |        |
|------|------------------------------------------------------------------------------------------|--|--------|
|      | Success ×                                                                                |  |        |
|      | Recovery Token successfully verified. You may now enter the new password you want to use |  |        |
|      | ОК                                                                                       |  | + kale |
|      |                                                                                          |  | QWER   |
|      |                                                                                          |  | ASD    |

After clicking continue, you will receive the above message. Click ok to continue to the screen where you set your new password as shown below.

| Password Recovery                                  | ×                   |
|----------------------------------------------------|---------------------|
| You may now enter the new password you want to use |                     |
| New Password                                       |                     |
| Confirm New Password                               | Prove Generative    |
|                                                    | 9                   |
| Type your password in both fields                  | Click reset Account |

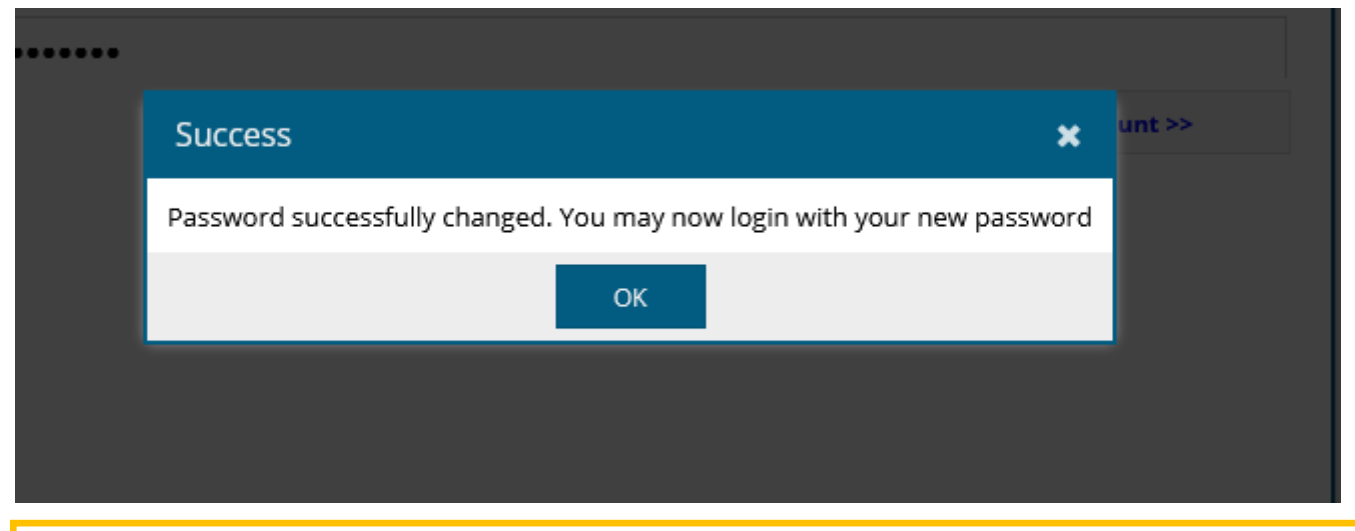

You have successfully set a new password. You can now login with the new password to access your account.